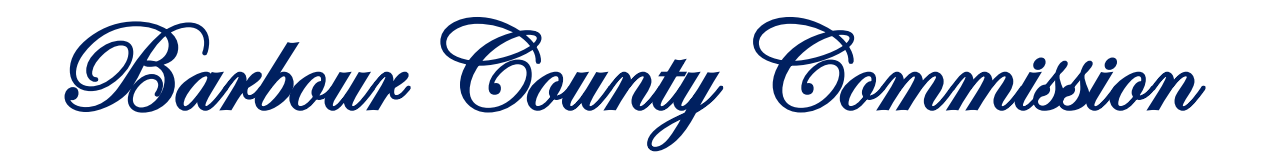

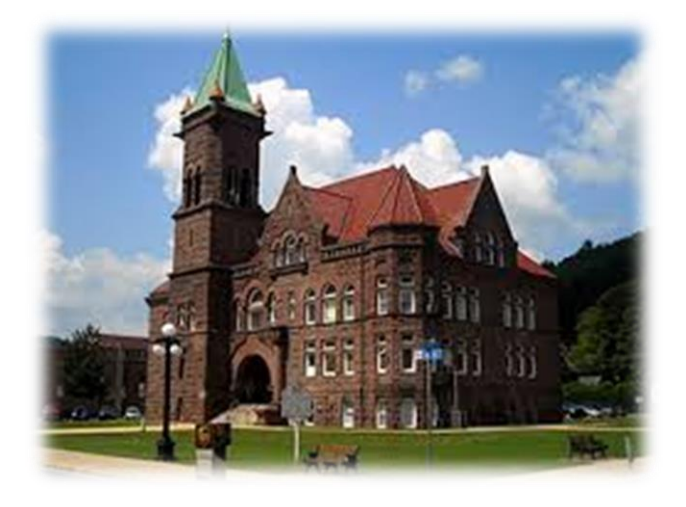

# **ARP Application Manual**

#### Go to: www.barbourcountywv.org

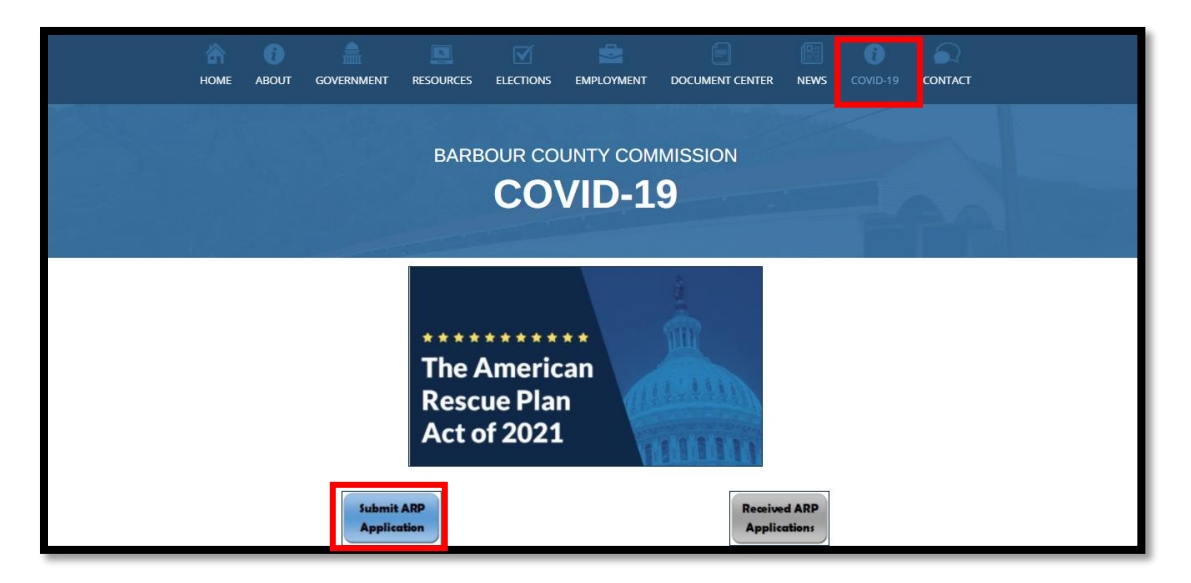

## **Click Apply online**

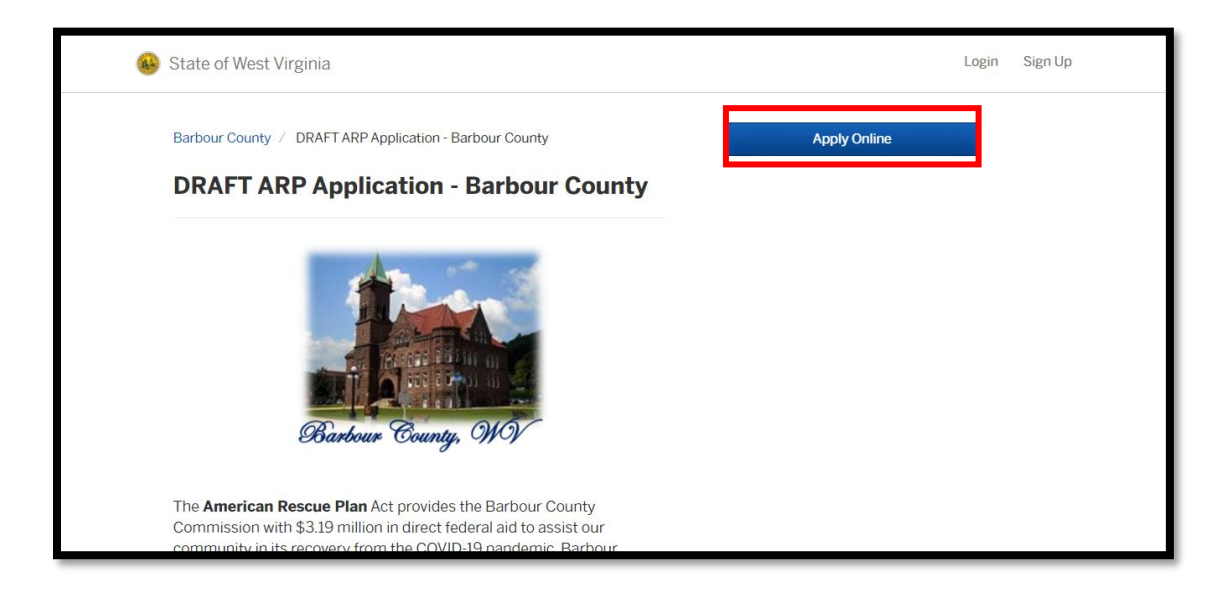

Create a WV Citizen's Services account. If you already have an account, select "Log In" instead of "Sign Up".

| Citizen Services<br>Welcome to State of West Virginia |                   |  |  |
|-------------------------------------------------------|-------------------|--|--|
| L                                                     | .og In Sign Up    |  |  |
|                                                       |                   |  |  |
| _                                                     | yours@example.com |  |  |
| A                                                     | your password     |  |  |

Begin filling out the application. Throughout the process, the application will tell you what step you are on. Choose Next to proceed to the next step.

|   | 🚇 State of West Virginia                  |                                                                                                    | 1                    | My Account 🛛 🗾 You 🗸 |
|---|-------------------------------------------|----------------------------------------------------------------------------------------------------|----------------------|----------------------|
| , | Have a project #?                         | Step 1 of 9 ·                                                                                                    |                      | Save Draft and Exit  |
| 1 | DRAFT ARP Application -<br>Barbour County | Confirm your contact information<br>Ensure your contact information is up-to-date so that we can get in touch with you if needed. |                      |                      |
|   |                                           | First Name                                                                                                    | Last Name            |                      |
|   |                                           | Email address                                                                                                    | Phone Number         |                      |
|   |                                           | Address 1                                                                                                    | Address 2 (Optional) |                      |
|   |                                           | City                                                                                                    | State                | ZIP/Postal Code      |
|   |                                           |                                                                                                    |                      |                      |
|   |                                           |                                                                                                    |                      | Next >               |

If you save the draft and exit the application program; log back into your account and select 'My Account'

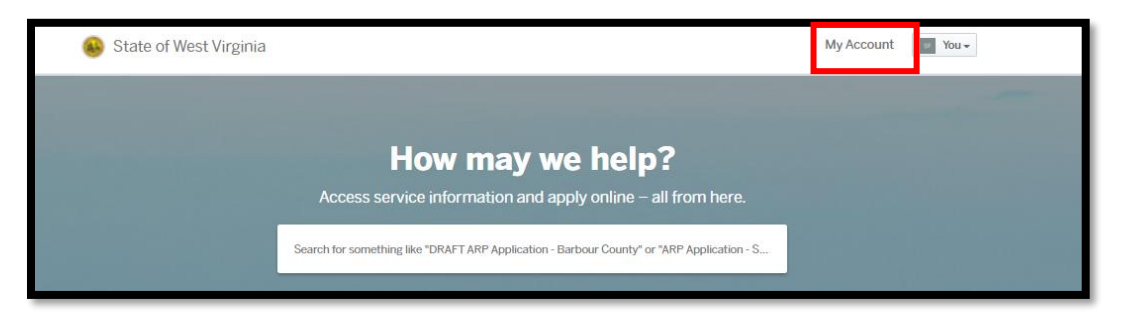

#### Choose the active application and continue working.

| (                 | 😣 State of West Virginia |                                        | My Account 🛛 🖬 You 🗸 |  |
|-------------------|--------------------------|----------------------------------------|----------------------|--|
|                   | C Back Home              |                                        |                      |  |
|                   | Dashboard Messages       | SF                                     |                      |  |
|                   |                          |                                        |                      |  |
|                   | Your Records             | Applications                           |                      |  |
|                   | D Applications           | DRAFT ARP Application - Barbour County | Draft                |  |
|                   | 🖻 Projects               |                                        |                      |  |
| The second second |                          | View All                               |                      |  |
|                   | 忌 Permits & Docs         |                                        |                      |  |
|                   | '⊭ Payments              |                                        |                      |  |
|                   | Inspections              |                                        |                      |  |
|                   |                          |                                        |                      |  |

#### Confirm your information and submit the application.

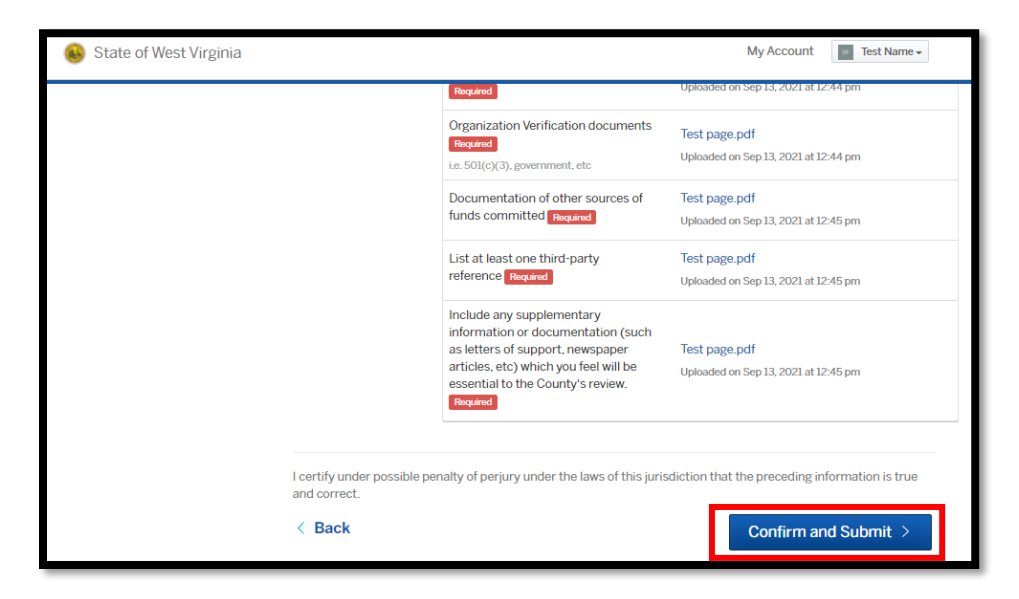

| 🛞 State of West Virginia                                 |                                                                                                    | My Account | Test Name - |
|----------------------------------------------------------|----------------------------------------------------------------------------------------------------|------------|-------------|
| DRAFT ARP Application -<br>Barbour County<br>ARP-1<br>1. | Request Letter of Acknowledgement<br>Issued. Your document is ready.<br>We've received your submittal. You can print a letter of acknowledgment using the |            |             |
| Attachments<br>Guests (0) 2.                             | link below.<br>Issued: Sep 13, 2021                                                                                                    |            |             |
| Application Review<br>Notification 1 3.                  | Print your document<br>Print this document and retain for your records.<br>Print Document<br>4.                                                           |            |             |
|                                                          | Ask a question about this                                                                                                    |            |             |
|                                                          | Send Message                                                                                                    |            |             |

- **1**. This is where you can find your application number.
- 2. View your submitted application and attachments
- **3.** Application progress. Correspondence can take place here.

| 🛞 State of West Virginia                                                                                  |                                                                                                    | My Account | Test Name - |
|----------------------------------------------------------------------------------------------------|----------------------------------------------------------------------------------------------------|------------|-------------|
| DRAFT ARP Application -<br>Barbour County<br>ARP-1                                                        | Application Review<br>In progress. This step is in progress.                                                                                 |            |             |
| Your Submission<br>Attachments<br>Guests (0)                                                              | During this step, county staff will review your application for eligibility. You will be contacted if more information is needed. Thank you. | -          |             |
| <ul> <li>Request Letter of Acknowledgement</li> <li>Application Review</li> <li>Notification 1</li> </ul> | Send Message                                                                                                    |            | 3.          |

4. Print a copy of the Acknowledgment Notice

| ARP Application                                                                  | BARBOUR COUNTY                                                             |
|----------------------------------------------------------------------------------|----------------------------------------------------------------------------|
| Received from: Test Name                                                         | Date:September 13, 2021                                                    |
| Thank you for your submission. We have received your applic follow up is needed. | ation details regarding the use of ARP funding. We will get back to you if |
| Barbour County, WV                                                               |                                                                            |

# Email confirmation will be received uppon successful completion.

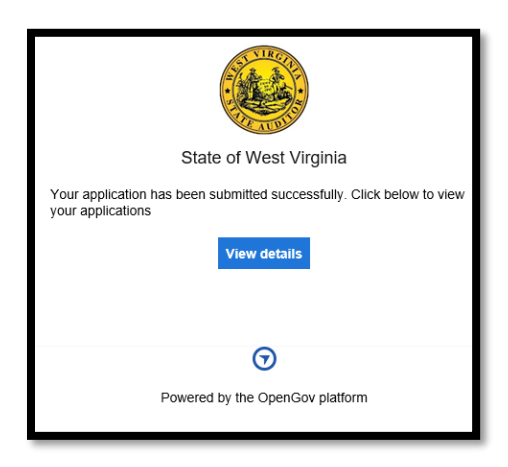

### Dashboard

| 💩 State of West Virginia               |                                                                     | My Account             | I Test Name ▼ |  |  |  |
|----------------------------------------|---------------------------------------------------------------------|------------------------|---------------|--|--|--|
| C Back Home                            |                                                                     |                        |               |  |  |  |
| <ul><li>■ Dashboard</li><li></li></ul> | SF Test Name Test Last Name                                         |                        |               |  |  |  |
| Your Records                           | Permits & Documents                                                 |                        |               |  |  |  |
| © Applications<br>⇔ Projects           | Request Acknowledgement<br>DRAFT ARP Application - Barbour County - | Issued<br>Sep 13, 2021 | Expires       |  |  |  |
| R Permits & Docs                       | View All                                                            |                        |               |  |  |  |
| Applications                           |                                                                     |                        |               |  |  |  |
| Inspections                            | DRAFT ARP Application - Barbour County ARP-1                        |                        | Sep 13, 2021  |  |  |  |
|                                        | View All                                                            |                        |               |  |  |  |
|                                        |                                                                     |                        |               |  |  |  |